## ForwardHealth Portal Email Subscription

February 17, 2025

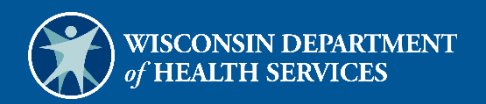

# **Table of Contents**

| 1 Introduction                           | 1 |
|------------------------------------------|---|
|                                          |   |
| 2 Email Subscriptions                    | 2 |
| 2.1 Register for Email Subscriptions     | 2 |
| 2.2 Change Email Subscriptions           | 5 |
| 2.2.1 Add Subscriptions                  | 7 |
| 2.2.2 Delete Subscriptions               | 8 |
| 2.3 Unsubscribe from Email Subscriptions | 9 |

## **1** Introduction

Through the email subscription function on the ForwardHealth Portal (the Portal), providers and other interested parties may register to receive email notifications of new provider publications. Users are able to select by program (BadgerCare Plus and Wisconsin Medicaid, Family Care, Wisconsin Chronic Disease Program, Wisconsin Well Woman Program, and Wisconsin HIV Drug Assistance Program [HDAP]) and provider type (for example, physician, hospital, durable medical equipment vendor) which notifications they would like to receive. Any number of staff or other interested parties from an organization may sign up for an email subscription.

# 2 Email Subscriptions

## 2.1 Register for Email Subscriptions

1. Access the ForwardHealth Portal at <u>forwardhealth.wi.gov/</u>.

| orwardHealth                             |                             |                              |                                           |                              | Report Fraud                                             | Search       |
|------------------------------------------|-----------------------------|------------------------------|-------------------------------------------|------------------------------|----------------------------------------------------------|--------------|
| Wisconsin serving you                    |                             |                              |                                           |                              | Welcome » February 21, 3                                 | 2022 11:33 / |
| roviders                                 |                             |                              |                                           |                              | Members                                                  |              |
| Provider-specific Resources              | Welcome to the ForwardHe    | alth Portal                  |                                           |                              | Find a Provider                                          |              |
| Become a Provider                        |                             | Juli i ordar                 |                                           |                              |                                                          |              |
| Fee Schedules                            | COVID 10: ForwardH          | abilith Drawidar Naws        | and Recourses                             |                              |                                                          |              |
| Wisconsin Administrative Code            | COVID-19. 10/Wardin         | editit Provider News (       | ind Resources                             |                              | Partners                                                 |              |
| ForwardHealth Enrollment Data            |                             |                              |                                           |                              | Find a Provider                                          |              |
| ForwardHealth System Generated Claim     | Attention: The information  | n included on the Forward    | Health Portal is not intended for         | or members enrolled or       | <ul> <li>Related Programs and Services</li> </ul>        |              |
| Adjustments                              | looking to enroll in Wiscor | sin Medicaid programs, Re    | fer to the Department of Healt            | h Services website for       | Express Enrollment for Children                          |              |
| Health Care Enrollment                   | member-specific informati   | on.                          |                                           | an over the owned the second | Express Enrollment Change Request                        |              |
| Provider Revalidation                    |                             |                              |                                           |                              | • Waiver Agencies                                        |              |
| Enrollmont Tracking Search               |                             |                              |                                           |                              | - Harrer Agencies                                        |              |
| Enrolment tracking Search                |                             |                              |                                           |                              |                                                          |              |
| Bed Assessment e-Payment                 |                             |                              |                                           |                              | Trading Partners                                         |              |
| Medication Therapy Management Case       |                             |                              |                                           |                              | Trading Partner Profile                                  |              |
| Management Software                      | 0                           | ()                           |                                           |                              | - hading randier Frome                                   |              |
|                                          | A.E.                        | - CER                        | 00                                        |                              | • PES                                                    |              |
|                                          | 8142                        | (MIT)                        | and a                                     | Ser 1                        | Companion Guides                                         |              |
| ute and Primary Managed Care             |                             |                              |                                           |                              | Medication Therapy Management Case                       |              |
| Related Programs and Services            | Providers                   | Acute and Primary            | Adult Long-Term Care                      | Children's Specialty         | <ul> <li>Management Software Approval Process</li> </ul> |              |
| ForwardHealth Enrollment Data            |                             | Managed Care                 | Programs                                  | Programs                     |                                                          |              |
| Health Care Enrollment                   |                             |                              |                                           |                              | Children In Constanting Descentions                      |              |
|                                          | ER                          | D.                           | 这位多                                       | 263                          | Children's Specialty Programs                            |              |
|                                          | ETO5                        | TX                           | CERTER                                    | (PES)                        | Birth to 3 Program                                       |              |
| anufacturer Drug Rebate                  |                             |                              |                                           |                              | Children's Long-Term Support Program                     |              |
| CMS Medicaid Drug Rebate Program         | Trading Partners            | Manufacturer Drug            | Partners                                  | Members                      | Katie Beckett Medicaid                                   |              |
| Pharmacy Information                     |                             | Rebate                       |                                           |                              | Children's Specialty Managed Care Plans                  |              |
| Related Programs and Services            |                             |                              |                                           |                              |                                                          |              |
|                                          | Hot Topics                  |                              | Policy and Communicatio                   | n                            |                                                          |              |
| ult Long-Term Care Programs              |                             |                              |                                           |                              |                                                          |              |
| Family Care/Family Care Partnership/PACE | Division of Quality         | ssurance Provider            | Policy                                    |                              |                                                          |              |
| IRIS                                     | • Directory Changes         |                              | <ul> <li>ForwardHealth Updat</li> </ul>   | es                           |                                                          |              |
|                                          | Next EVV Key Conv           | ersations drop-in help       | Online Handbooks                          |                              |                                                          |              |
|                                          | session is February         | 21                           | • Forms                                   |                              |                                                          |              |
|                                          | Update: Additional          | Synagis Doses Alloyed for    | Forms                                     |                              |                                                          |              |
|                                          | Members for the 20          | 21-2022 Respiratory          | Communication                             |                              |                                                          |              |
|                                          | Syncytial Virus Sea         | ion                          | <ul> <li>Communications Hor</li> </ul>    | ne                           |                                                          |              |
|                                          | Information About 8         | lectronic Visit Verification | User Guides                               |                              |                                                          |              |
|                                          | Your Key to EVV: U          | locking Electronic Visit     | <ul> <li>Trainings</li> </ul>             |                              |                                                          |              |
|                                          | • Verification in Wisco     | nsin, Issue 12               | <ul> <li>E-mail Subscription S</li> </ul> | Sign-up                      |                                                          |              |
|                                          | DocStation Announ           | ed as MTM Case               |                                           |                              |                                                          |              |
|                                          | •<br>Management Softw       | are Vendor                   |                                           |                              |                                                          |              |
|                                          | Residential Substan         | ce Use Disorder              |                                           |                              |                                                          |              |
|                                          | Telebealth Expansio         | n and Related Resources      |                                           |                              |                                                          |              |
|                                          | Page on the Forward         | Health Portal                |                                           |                              |                                                          |              |
|                                          | Child Care Commit           | Madical Professionals        |                                           |                              |                                                          |              |
|                                          | and Eccential Chaff         | in medical professionals     |                                           |                              |                                                          |              |
|                                          | and essential Staff         | OVID 10 (Coreenvil           |                                           |                              |                                                          |              |
|                                          | Thromation about 0          | CATE TA (COLOUSAILOS         |                                           |                              |                                                          |              |

Figure 1 ForwardHealth Portal Homepage

2. Click **E-mail Subscription Sign-up** located in the Communication menu. The ForwardHealth Subscriptions page will be displayed.

| Subscriptions                                                                                                    | 0                                                                                                    |
|----------------------------------------------------------------------------------------------------|----------------------------------------------------------------------------------------------------|
| Subscriptions                                                                                                    | Available Subscriptions                                                                                                    |
| <u>View the Email Subscription User Guide</u>                                                                                                    |                                                                                                    |
| Want to get the latest information from ForwardHealth? You can register<br>now by entering your e-mail address below.<br>Once you register, you will be able to subscribe to one or more of the<br>Available Subscription options listed on the right.<br>New Subscriber<br>E-Mail<br>Confirm E-Mail | <ul> <li>BadgerCare Plus and Medicaid</li> <li>Family Care</li> <li>Family Care Partnership</li> <li>IRIS</li> <li>PACE</li> <li>WCDP-Adult Cystic Fibrosis</li> <li>WCDP-Chronic Renal Disease</li> <li>WCDP-Hemophilia Home Care</li> <li>Wisconsin HIV Drug Assistance Program</li> <li>Wisconsin Well Woman Program</li> <li>Trading Partners</li> </ul> |
| Register                                                                                                    | ICD-10 Project Information     Outpatient Drug Rule                                                                                                    |
| E-Mail<br>Load<br>Unsubscribe<br>E-Mail<br>Unsubscribe                                                                                                    |                                                                                                    |
|                                                                                                    | Cancel                                                                                                    |

Figure 2 Subscriptions Page

3. In the "New Subscriber" section, enter the email address to which the subscription(s) is to be sent (twice for confirmation).

Figure 3 New Subscriber Section

4. Click **Register**. A confirmation message will be displayed at the top of the page and the "Available Subscriptions" section will become activated.

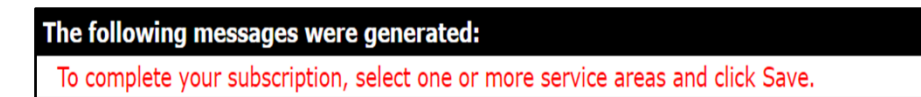

Figure 4 Confirmation Message

If the user receives an error message, they may correct the error(s) and click **Register** again.

Note: After registering to receive email messages, the user will need to indicate the specific service areas for which they would like to receive messages. If the user does not select a service area, they will not receive email messages.

5. In the "Available Subscriptions" section, select the program for which the user wants to receive messages. If the area(s) to which the user wishes to subscribe is under a program that is collapsed (that is, minimized so that selections under the category are not shown), they can click the **name of the program**, **not the ⊞ sign**, to display an expanded list of areas.

| Subscriptions                                                                                                    |                                                                                                    | Available Subscriptions                                                                                                    |
|----------------------------------------------------------------------------------------------------|----------------------------------------------------------------------------------------------------|----------------------------------------------------------------------------------------------------|
| <u>View the E-mail</u> Want to get the late register now by ente Once you register, y Available Subscriptic New Subscribe | Subscription User Guide<br>st information from ForwardHealth? You can<br>ering your e-mail address below.<br>You will be able to subscribe to one or more of the<br>on options listed on the right. | <ul> <li>Provider</li> <li>BadgerCare Plus and Medicaid</li> <li>Select All</li> <li>Adult Mental Health Day Treatment</li> <li>Ambulance</li> <li>Ambulatory Surgery Centers</li> <li>Anesthesiologist</li> <li>Anesthesiologist Assistant and Certified Registered Nurse</li> </ul> |
| E-Mail<br>Confirm E-Mail                                                                                                  | imaprovider@isp.com<br>imaprovider@isp.com                                                                                                    | Anesthetist<br>BadgerCare Plus Prenatal Program<br>Behavioral Treatment Benefit                                                                                                    |
|                                                                                                    | Register                                                                                                    | Case Management, Targeted Child Care Coordination Child/Adolescent Day Treatment, HealthCheck "Other S                                                                                                    |

Figure 5 Expanded List of Areas

6. Check the box for the area(s) for which the user wishes to receive messages or check the **Select All** box if they want to receive messages for all the listed areas.

7. At the bottom of the page, click **Save**.

| B WCDP-Adu    | It Cystic Fibrosis          |
|---------------|-----------------------------|
| WCDP-Chro     | onic Renal Disease          |
| ⊕ WCDP-Hen    | ophilia Home Care           |
| 🗌 Wisconsin H | IIV Drug Assistance Program |
| 🗌 Wisconsin V | Vell Woman Program          |
| Trading Part  | iners                       |
| CD-10 Pro     | ect Information             |
| Outpatient    | Drug Rule                   |
| Adult LTC W   | /aiver Provider             |
|               |                             |
|               |                             |
|               |                             |
|               |                             |
|               | Save Cancel                 |
|               |                             |

Figure 6 Save Selected Areas

When the selected subscription(s) loads, a confirmation message will be displayed at the top of the page.

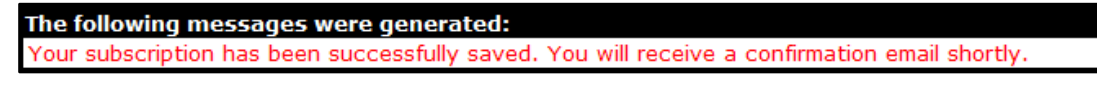

Figure 7 Confirmation Message

If the user receives an error message, they may correct the error(s) and click Save again.

### 2.2 Change Email Subscriptions

To add or delete an area(s) from the user's email subscription list, they can complete the following steps:

1. In the "Existing Subscribers" section, enter the email address registered to receive subscription notifications.

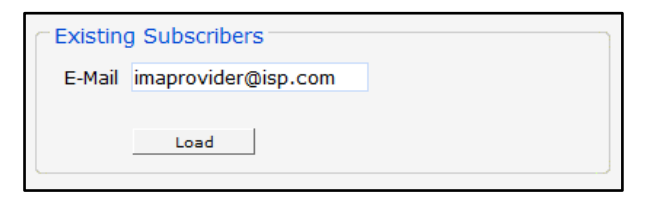

Figure 8 Existing Subscribers Section

2. Click **Load**. The "Available Subscriptions" section will display the user's current subscriptions, and a confirmation message will be displayed at the top of the page.

| The following messages were generated:<br>Your subscription has been successfully saved. You will receive a confirmation email shortly.                                                                                                    |                                                                                                    |  |  |
|----------------------------------------------------------------------------------------------------|----------------------------------------------------------------------------------------------------|--|--|
| Subscriptions                                                                                                    | 0                                                                                                    |  |  |
| Subscriptions  • View the Email Subscription User Guide                                                                                                    | Available Subscriptions                                                                                                    |  |  |
| Want to get the latest information from ForwardHealth? You can register now<br>by entering your e-mail address below.<br>Once you register, you will be able to subscribe to one or more of the<br>Available Subscription options listed on the right.<br>New Subscriber | <ul> <li>BadgerCare Plus and Medicaid [1 selected]</li> <li>Family Care</li> <li>Family Care Partnership</li> <li>IRIS</li> <li>PACE</li> <li>WCDP-Adult Cystic Fibrosis [0 selected]</li> <li>WCDP-Chronic Renal Disease [0 selected]</li> <li>WCDP-Hemophilia Home Care [0 selected]</li> </ul> |  |  |
| E-Mail<br>Confirm E-Mail<br>Register                                                                                                    | <ul> <li>Wisconsin HIV Drug Assistance Program</li> <li>Wisconsin Well Woman Program</li> <li>Trading Partners</li> <li>ICD-10 Project Information</li> <li>Outpatient Drug Rule</li> <li>Adult LTC Waiver Provider</li> </ul>                                                                    |  |  |

Figure 9 Existing Subscribers Successfully Loaded

If the user receives an error message, they may correct the error(s) and click Load again.

Note: If the area(s) the user is subscribed to lies under a program that is collapsed, they can click the name of the program to display an expanded list of areas.

#### **2.2.1 Add Subscriptions**

1. To add a subscription(s) to the user's current list, they can check the box for the area(s) for which they wish to receive the additional message(s) or check the **Select All** box if they want to receive messages for all the listed areas.

| Subscriptions                                                          | Available Subscriptions                                    |
|------------------------------------------------------------------------|------------------------------------------------------------|
| <u>View the E-mail Subscription User Guide</u>                         |                                                            |
|                                                                        | Provider                                                   |
| Want to get the latest information from ForwardHealth? You can         | BadgerCare Plus and Medicaid [3 selected]                  |
| register now by entering your e-mail address below.                    | Select All                                                 |
|                                                                        | Adult Mental Health Day Treatment                          |
| Once you register, you will be able to subscribe to one or more of the | Ambulance                                                  |
| Available Subscription options listed on the right.                    | Ambulatory Surgery Centers                                 |
| New Subscriber                                                         | Anesthesiologist                                           |
|                                                                        | Anesthesiologist Assistant and Certified Registered Nurse  |
| E-Mail                                                                 | Anesthetist                                                |
| Confirm E-Mail                                                         | BadgerCare Plus Prenatal Program                           |
|                                                                        | Behavioral Treatment Benefit                               |
|                                                                        | Case Management, Targeted                                  |
| Register                                                               | Child Care Coordination                                    |
|                                                                        | Child/Adolescent Day Treatment, HealthCheck "Other Service |
|                                                                        | Chiropractic                                               |
| Existing Subscribers                                                   | Community Recovery Services                                |
|                                                                        | Community Support Program                                  |
| E-Mail imaprovider@isp.com                                             | Comprehensive Community Services                           |
|                                                                        | Crisis Intervention                                        |
|                                                                        | ✓ Dental                                                   |
| Load                                                                   | Disposable Medical Supplies                                |

Figure 10 Add Area to Available Subscriptions

2. At the bottom of the page, click **Save**.

| my many my many | R WODD Adult Curris Elbroris          |
|-----------------|---------------------------------------|
|                 | WCDP-Chronic Renal Disease            |
|                 | WCDP-Hemophilia Home Care             |
|                 | Wisconsin HIV Drug Assistance Program |
|                 | Wisconsin Well Woman Program          |
|                 | Trading Partners                      |
|                 | ICD-10 Project Information            |
|                 | Outpatient Drug Rule                  |
|                 | Adult LTC Waiver Provider             |
|                 |                                       |
|                 |                                       |
|                 |                                       |
|                 |                                       |
|                 | Save Cancel                           |
|                 |                                       |

Figure 11 Save Added Area

When the selected subscription(s) loads, a confirmation message will be displayed at the top of the page.

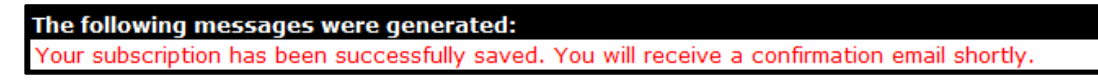

Figure 12 Confirmation Message

If the user receives an error message, they may correct the error(s) and click Save again.

#### 2.2.2 Delete Subscriptions

1. To delete a subscription(s) from the user's current list, they may remove the check from the box next to the area they wish to delete to deselect the area.

| Subscriptions                                                                                                    | Available Subscriptions                                                                                                    |  |
|----------------------------------------------------------------------------------------------------|----------------------------------------------------------------------------------------------------|--|
| View the Email Subscription User Guide                                                                                        |                                                                                                    |  |
| Want to get the latest information from ForwardHealth? You can register now by entering your e-mail address below.            | Provider     BadgerCare Plus and Medicaid [2 selected]     Select All     Adult Montal Health Day Treatment                                       |  |
| Once you register, you will be able to subscribe to one or more of the<br>Available Subscription options listed on the right. | Adult Mental Health Day Treatment Ambulance Ambulatory Surgery Centers Anesthesiologist Anesthesiologist Assistant and Certified Registered Nurse |  |
| E-Mail<br>Confirm E-Mail                                                                                                    | Anesthetist  BadgerCare Plus Prenatal Program Behavioral Treatment Benefit Case Management Targeted                                               |  |

Figure 13 Delete Area From Available Subscriptions

2. At the bottom of the page, click **Save**.

| WCDP-Adult Cystic Fibrosis     WCDP-Chronic Renal Disease     WCDP-Chronic Renal Disease     Wisconsin HIV Drug Assistance Program     Wisconsin Well Woman Program     Trading Partners     ICD-10 Project Information     Outpatient Drug Rule |
|----------------------------------------------------------------------------------------------------|
| Save Cancel                                                                                                    |

Figure 14 Save Deleted Area

When the selected subscription(s) loads, a confirmation message will be displayed at the top of the page.

| The following messages were generated:                                                        |  |
|-----------------------------------------------------------------------------------------------|--|
| Your subscription has been successfully saved. You will receive a confirmation email shortly. |  |

Figure 15 Confirmation Message

If the user receives an error message, they may correct the error(s) and click Save again.

### 2.3 Unsubscribe From Email Subscriptions

To be removed from the email subscription list, the user can complete the following steps:

1. In the "Unsubscribe" section, enter the registered email address to be removed from the email subscription list.

| Unsubs | scribe              |  |
|--------|---------------------|--|
| E-Mail | imaprovider@isp.com |  |
|        |                     |  |
|        | Unsubscribe         |  |
|        |                     |  |

Figure 16 Unsubscribe Section

2. Click Unsubscribe. A confirmation message will be displayed at the top of the page.

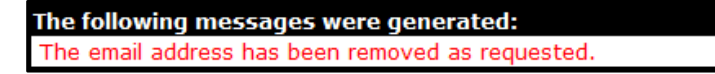

Figure 17 Confirmation Message

If the user receives an error message, they may correct the error(s) and click **Unsubscribe** again.